MicrosoftSQLServer安装示例 PDF转换可能丢失图片或格式, 建议阅读原文

https://www.100test.com/kao\_ti2020/138/2021\_2022\_MicrosoftS\_c 98\_138005.htm 1 请给出一个在中文Windows NT Server 4.0安 装SQL Server 7.0的示例? 2 请给出在中文在中文Windows 98中 安装 SQL Server 7.0的示例? 3 请给出安装SQL Server 7.0客户端 工具的示例?【「Microsoft SQL Server 7.0」以下简称「SQL Server 7.0」】请给出一个在中文Windows NT Server 4.0安 装SQL Server 7.0的示例?1.为SQL Server 7.0创建一个帐号:以域 管理员(Domain Administrator)登录,启动域用户管理器, 选择菜单"用户"中的"添加用户"。)输入用户信息,如用户名 称为SQLService,并设用户不得变更密码且密码永久正确(其 它两项不要选)。将此用户(域\SQL服务)加入到管理员组中

,如果要安装SQL Server的计算机不是域控制器,先以本地管 理员登录本机,设该用户属于Admins组。设置该用户在安 装SQL Server的计算机上拥有"以服务方式登录"的用户权力。 2.安装SQL Server软件:放入SQLServer 7.0光盘,或启动光盘中 的autorun.exe。如果您的Windows NT 4.0已安装Service Pack4 和Internet Explorer 4.01 Service Pack 1,可以直接用鼠标选 择"Install SQL Server 7.0 Components (安装SQL Server 7.0组件 )"出现「Install SQL Server 7.0 Components」选项,选择 「Database Server- Standard Edition」。出现「Select Install Method」对话框,选择「Local Install -Install to the Local Machine」,单击「Next」按钮。出现「Welcome」对话框, 单击「Next」按钮。出现「Software License Agreement」对话 框,单击「Yes」按钮。出现「User Information」对话框,请 输入您的姓名和公司名称,然后单击「Next」按钮。出现 「Setup Type」对话框,共有三种安装类型,典型(Typical) 、最小化(Minimum)和自定义(Customer),请选择 「Custom」,此外SQLServer 7.0预设的程序文件及数据文件 路径为\msql7,可单击「Browse…」按钮修改。单击「Next」 按钮继续安装。 出现「Select Components」对话框,选择您 要安装的项目后,单击「Next」按钮。出现「Character Set/Sort Order/Unicode Collation」对话框,使用默认值设置, 单击「Next」按钮。附注:字符集为中文简体,排序次序为字 典次序,大小写敏感(NT除外),如果此SQL Server7.0将来要 将SQL Server 6.X数据库转换为SQL 7.0数据库,则字符集和排 序次序的设置要与SQL Server 6.X数据库所在的SQL Server 6.x 设置相同。 出现「Network Libraries」对话框,请依默认值设 定选择Named piped、TCP/IP Sockets以及Multi-Protocol三项后 ,单击「Next」按钮。 100Test 下载频道开通,各类考试题目 直接下载。详细请访问 www.100test.com